Institut de formation d'Aides Soignant(e)s

Procédure d'accompagnement pour l'inscription à l'IFAS 2022 Avant de commencer vos démarches, créer un dossier IFAS sur votre ordinateur :

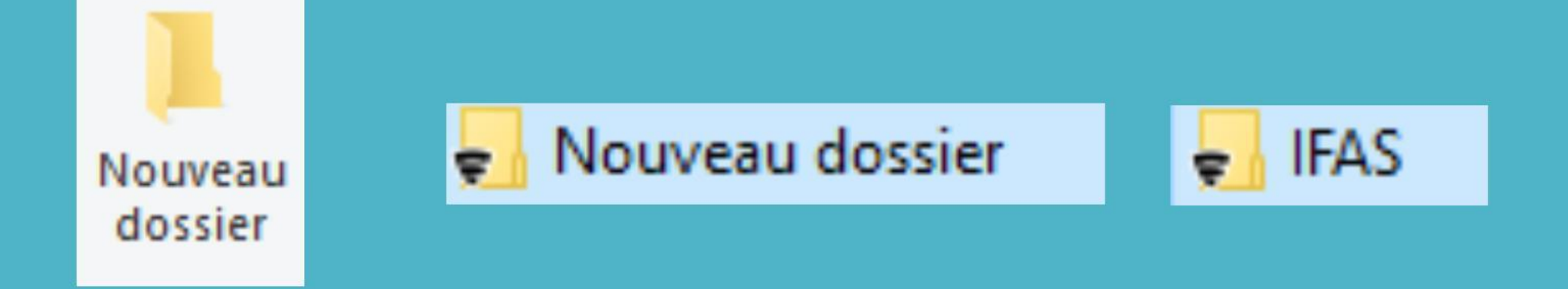

Cliquez sur

# Formulaire de pré-inscription selon votre situation

Remplir TOUS les champs

| Formulaire de pré-inscription |
|-------------------------------|
|                               |
|                               |
|                               |
|                               |
|                               |
|                               |

Puis cliquez sur

Suivant

# La notice d'inscription s'affiche :

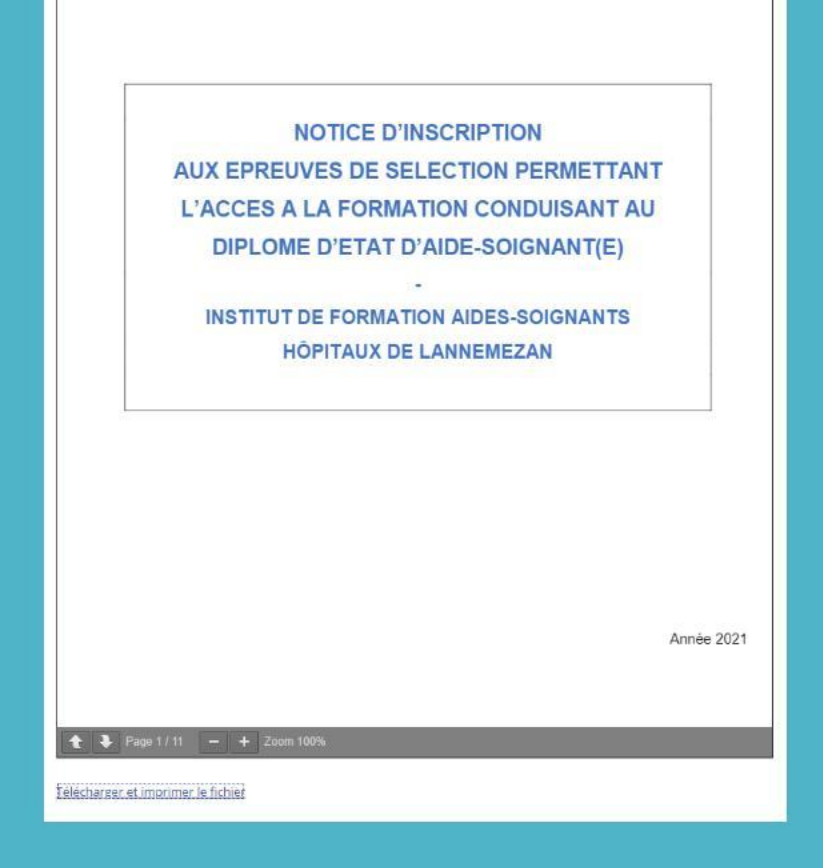

Pour obtenir votre dossier de candidature, vous devez avoir lu et accepter les informations de la notice d'inscription

Previous Envoyer

A noter : Lorsque que vous cliquez sur <u>Vous pouvez rencontrer l'erreur ci-dessous :</u>

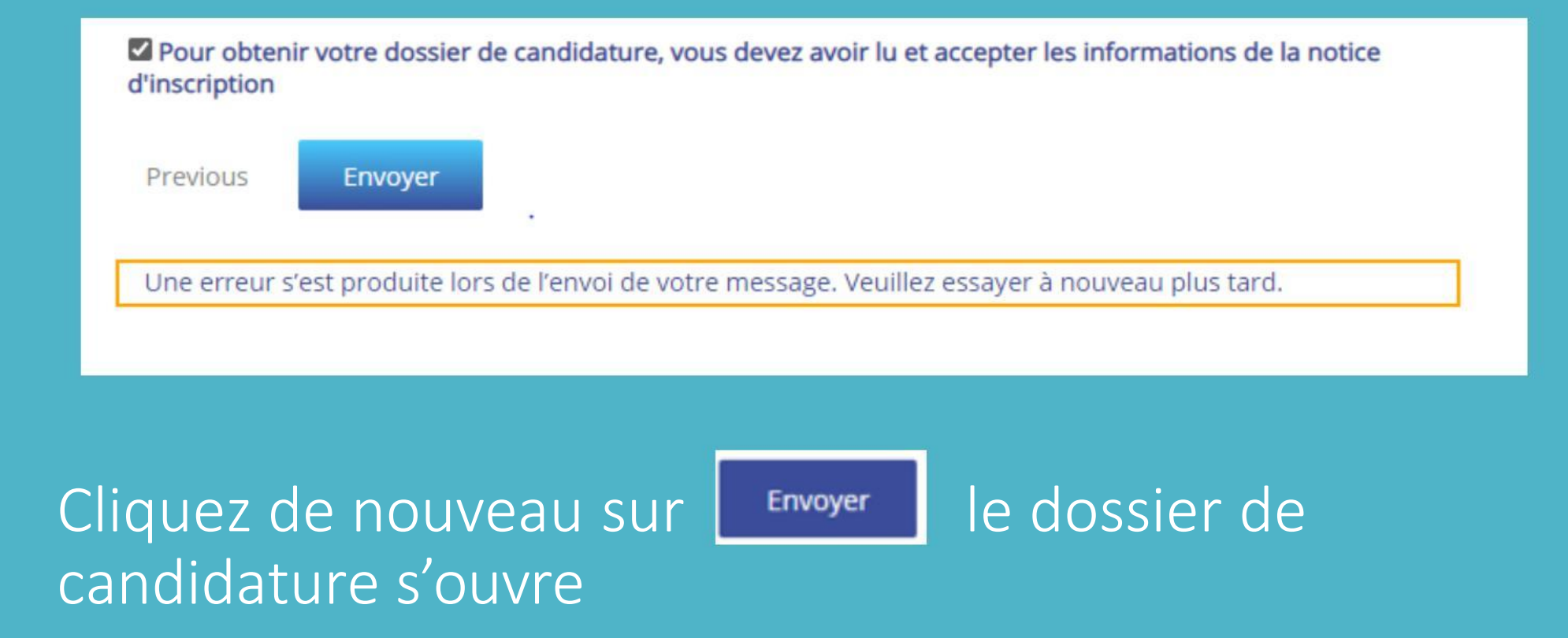

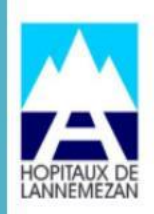

INSTITUT DE FORMATION AIDES-SOIGNANTS 644, route de Toulouse – BP 90167 65300 LANNEMEZAN Tél. : 05 62 99 54 03 Institut.Formation.AS@ch-lannemezan.fr

#### FICHE D'INSCRIPTION

#### A LA SELECTION AIDE-SOIGNANT

| PARTIE RESERVEE      | A L'ADMINISTRATION |
|----------------------|--------------------|
| I FAITIL ILLE LITTLE |                    |

N° de dossier :

Occitanie

PHOTO

#### ETAT - CIVIL

Merci d'écrire lisiblement

| NOM de NAISSANCE :                       |               |
|------------------------------------------|---------------|
| NOM MARITAL :                            |               |
| PRENOM :                                 | Nationalité : |
| Date de naissance :/ Lieu de naissance : | Dépt. :       |
| Numéro de sécurité sociale :             |               |
| Adresse :                                |               |
|                                          |               |
| Code postal : Ville :                    |               |
| Téléphone fixe : Téléphone portabl       | e :           |
| Adresse mail :                           |               |

### Vous pouvez le télécharger ou l'imprimer

#### ∀ Mettre en surbrillance ∨

 $\Diamond$ Effacer

68

Un fois votre dossier complet avec toutes les pièces demandées , Connectez-vous à cette adresse : https://www.transfernow.net/

## Vous arrivez sur cette page qui ne demande AUCUNE inscription

## Envoyer de gros fichiers facile, rapide et sécurisé

Transférez vos photos, vidéos et documents lourds à vos contacts jusqu'à 20 Go\* par transfert

Démarrez votre transfert de fichiers en cliquant sur le bouton situé sur la droite de votre écran pour sélectionner vos documents volumineux  $\rightarrow$ 

\* : 4 Go par transfert en tant qu'utilisateur invité et 20 Go en tant que membre Premium

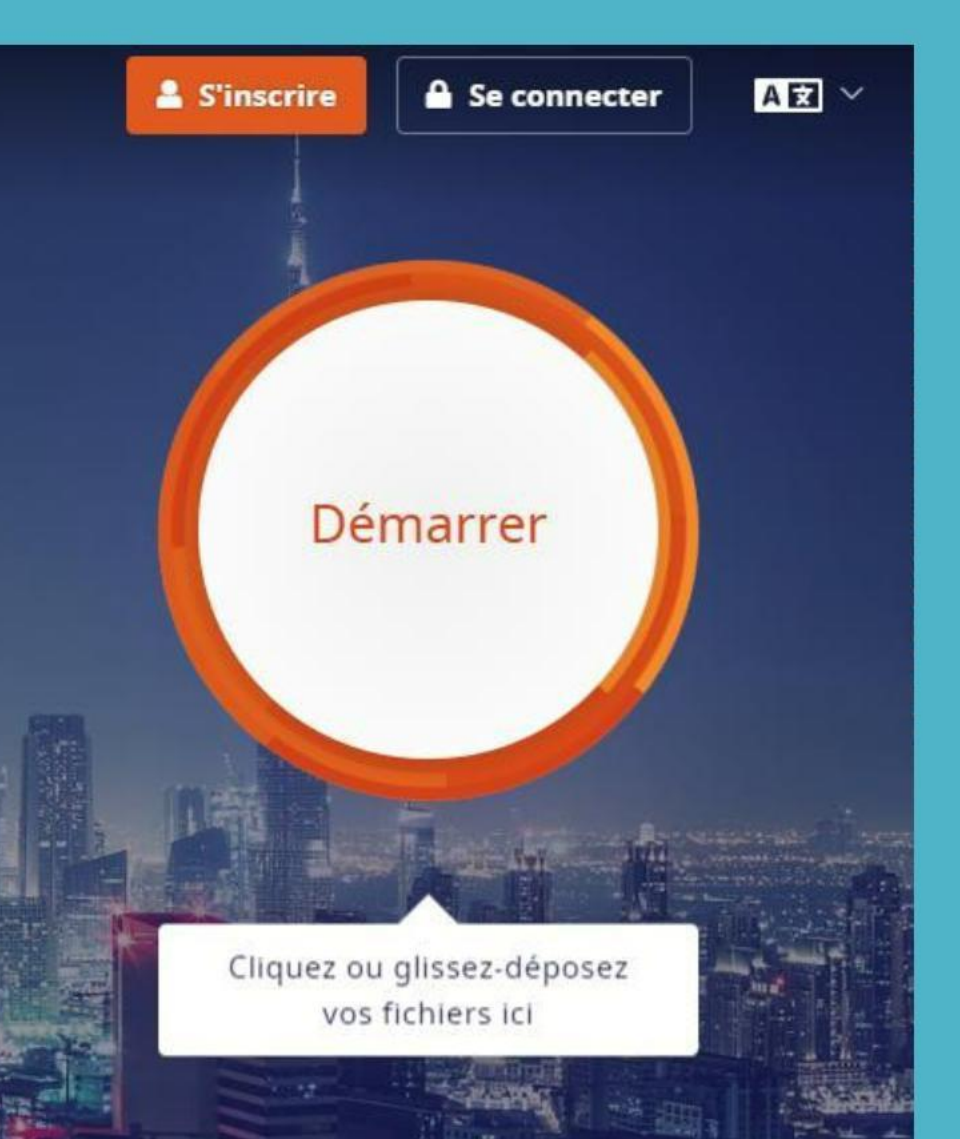

Cliquez sur

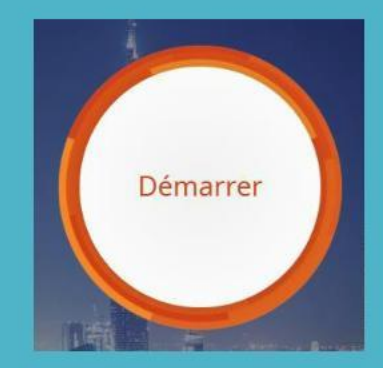

# Sélectionnez : Générer un lien -

| Ξ        | ∃ transferno-w                                               |
|----------|--------------------------------------------------------------|
| ſ        | 🖂 Envoyer des fichiers 🔗 Générer un lien                     |
|          | + Ajouter des fichiers<br>5.00 Golestants Ajouter un dossier |
| 'aide    |                                                              |
| ficher   | Emails de vos contacts                                       |
| Af       | Votre adresse email<br>goulouzelle@orange.fr                 |
| s offres | Objet (facultatif)                                           |
| ž        | Votre message (facultatif)                                   |
|          | ∎ ≢ ∓ ⊚                                                      |
|          | VALIDER ET ENVOYER                                           |

### Cliquez sur Ajoutez votre dossier

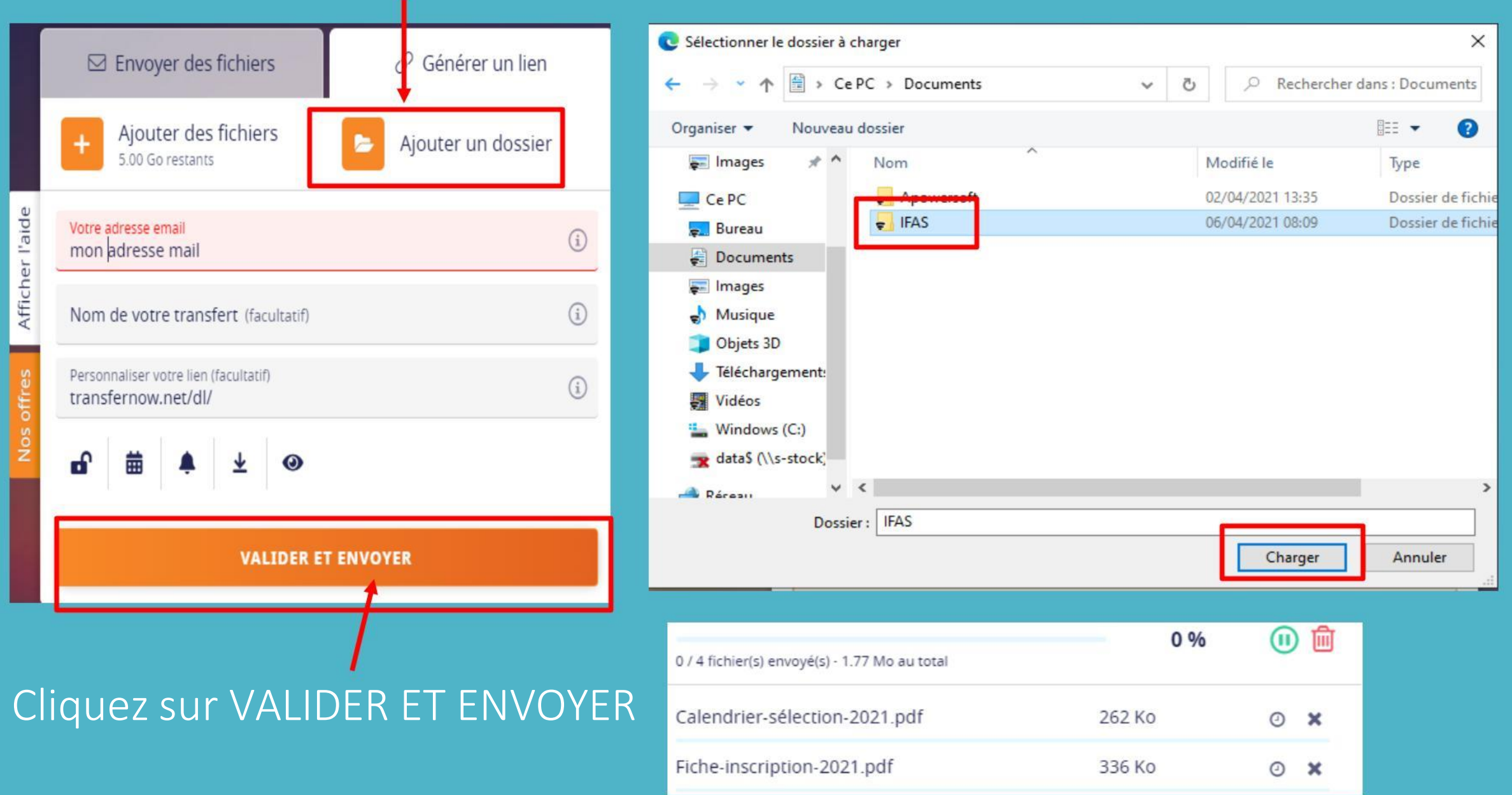

## Une fois votre transfert terminé, vous arrivez sur cette page

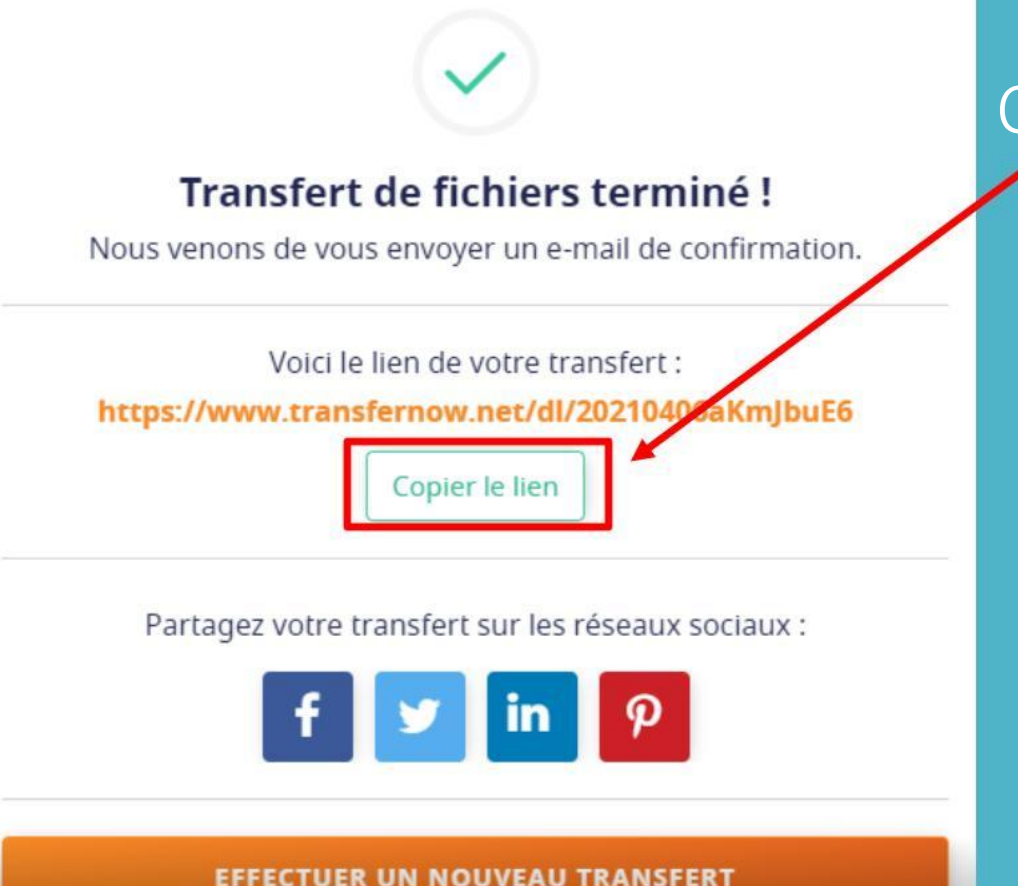

#### Copier le lien, ouvrir votre boite mail et coller

| À          | candidature.ifas@ch-lannemezan.fr     |
|------------|---------------------------------------|
| Cc         |                                       |
| Objet :    | inscription de M.X                    |
| Tahoma     | ✓ 10 ✓ G I S 注 注 译 律 № · A · ×        |
| https://ww | w.transfernow.net/dl/20210406wnJMNBmN |

# Envoyez votre lien à candidature.ifas@ch-lannemezan.fr